MC In sor detail below If the Sum follo

=51

| Here'           |
|-----------------|
| Sum t<br>follov |
|                 |
| =51             |
| The fo          |
| • A si          |
| refere          |
| • A ra          |
| G48:0           |
| • A cc          |
|                 |
|                 |
|                 |

# Mc

We al up to

> Sum value on th

> crite

=SI

ΝΟΤΙ is a b

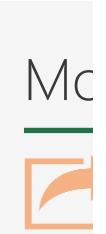

# 

| d  | l numbers like a champ                                                                                                    |
|----|----------------------------------------------------------------------------------------------------|
| ar | e some ways to add up numbers in Excel:                                                                                                    |
|    | Select the yellow cell under the amounts for fruit.                                                                                                    |
|    | Type <b>=SUM(D4:D7)</b> , and then press enter. When you're done, you'll see the result of 170.                                                                                                    |
|    | Here's another way to add, using a shortcut key. Select the yellow cell under the amounts for meat.                                                                                                    |
|    | Press Alt = first. Then, press <b>Enter</b> .<br>Now add only the numbers over 50. Select the last yellow cell. Type<br>= <b>SUMIF(D11:D15,"&gt;50")</b> and then press <b>Enter</b> . The result is 100. |
|    | Dive down for more detail                                                                                                    |

# pre about the SUM function

me of the above tips, we taught you how to use the SUM function. Here are more Is about it. Double-click a yellow cell on the right, and then read along with the text v.

SUM function could talk, it would say this:

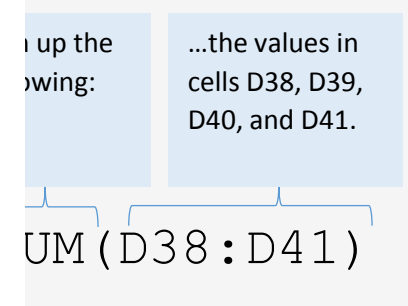

s another way it can be used:

| the   | the      | the values    | and  |
|-------|----------|---------------|------|
| ving: | value in | in cells G48, | 100. |
|       | cell D48 | G49, G50,     |      |
|       |          | and G51       |      |
|       |          | /             |      |
| UM (Ľ | )48,G48  | 3:G51,1       | 00)  |

ormula above uses the following:

ngle **cell reference**, which is the "address" or "name" of a cell. D48 is the single cell ence in the formula above.

**ange of cells**, which is a series of cells starting at one cell and ending at another. 351 is the range of cells in the formula.

onstant. The constant in this formula is the number 100.

## pre about the SUMIF function

lso showed you the SUMIF function at the top of this sheet. The SUMIF function sums tals based on a criterion. If the SUMIF function could talk, it would say this:

| up some  | Look through | and if the     |
|----------|--------------|----------------|
| es based | these cells  | value is       |
| nis      |              | greater than   |
| rion:    |              | 50, sum it up. |
| UMIF(    | D73:D77,     | ">50")         |

**E:** If you find you are making a lot of SUMIF formulas, you might find that a PivotTable etter solution. <u>See the PivotTable worksheet for more information</u>.

# pre information on the web

All about the SUM function

| All about the SUMIF function |           |
|------------------------------|-----------|
| Use Excel as your calculator |           |
| Free Excel training online   |           |
| Back to top                  | Next step |

| Fruit   | Amount |
|---------|--------|
| Apples  | 50     |
| Oranges | 20     |
| Bananas | 60     |
| Lemons  | 40     |
|         |        |

| Item    | Amount |
|---------|--------|
| Bread   | 50     |
| Donuts  | 100    |
| Cookies | 40     |
| Cakes   | 50     |
| Pies    | 20     |
|         |        |

| Meat    | Amount |
|---------|--------|
| Beef    | 50     |
| Chicken | 30     |
| Pork    | 10     |
| Fish    | 50     |
|         |        |

| ltem    | Amount |
|---------|--------|
| Bread   | 50     |
| Donuts  | 100    |
| Cookies | 40     |
| Cakes   | 50     |
| Pies    | 20     |
|         |        |

EXTRA CREDIT

Try adding another SUMIF formula here, but add amounts that are *less than 100*. The result should be 160.

| Fruit   | Amount |     |  |
|---------|--------|-----|--|
| Apples  | 50     |     |  |
| Oranges | 20     | - 4 |  |
| Bananas | 60     | (   |  |
| Lemons  | 40     |     |  |
|         | 170    |     |  |

### ★ CHECK THIS OUT

Select these cells. Then in the lower-right corner of the Excel window, look for this: Sum: 170

That's just another way to quickly find a total.

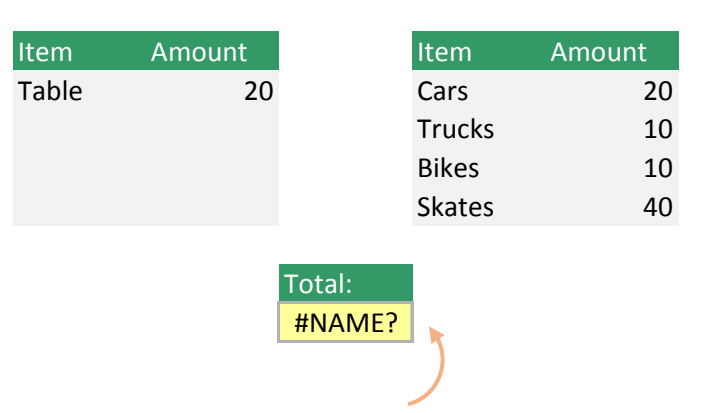

### ) IMPORTANT DETAIL

Double-click this cell. You'll notice the *100* toward the end. Although it's possible to put numbers in a formula like this, we don't recommend it unless it's absolutely necessary. This is known as a **constant**, and it's easy to forget that it's there. We recommend referring to another cell instead, like cell D16. That way it's easily seen and not hidden inside a formula.

| Item    | Amount | Item    | Amount |
|---------|--------|---------|--------|
| Bread   | 50     | Bread   | 5      |
| Donuts  | 100    | Donuts  | 10     |
| Cookies | 40     | Cookies | 4      |
| Cakes   | 50     | Cakes   | 5      |
| Pies    | 20     | Pies    | 2      |
|         | 100    |         | 20     |
|         |        |         |        |

### **GOOD TO KNOW**

Double-click this cell and you'll see that the formula is different. Specifically, the sum criteria is ">=50" which means greater than or equal to 50. There are other operators you can use like "<=50" which is *less than or equal to 50*. And there's "<>50" which is *not equals 50*.